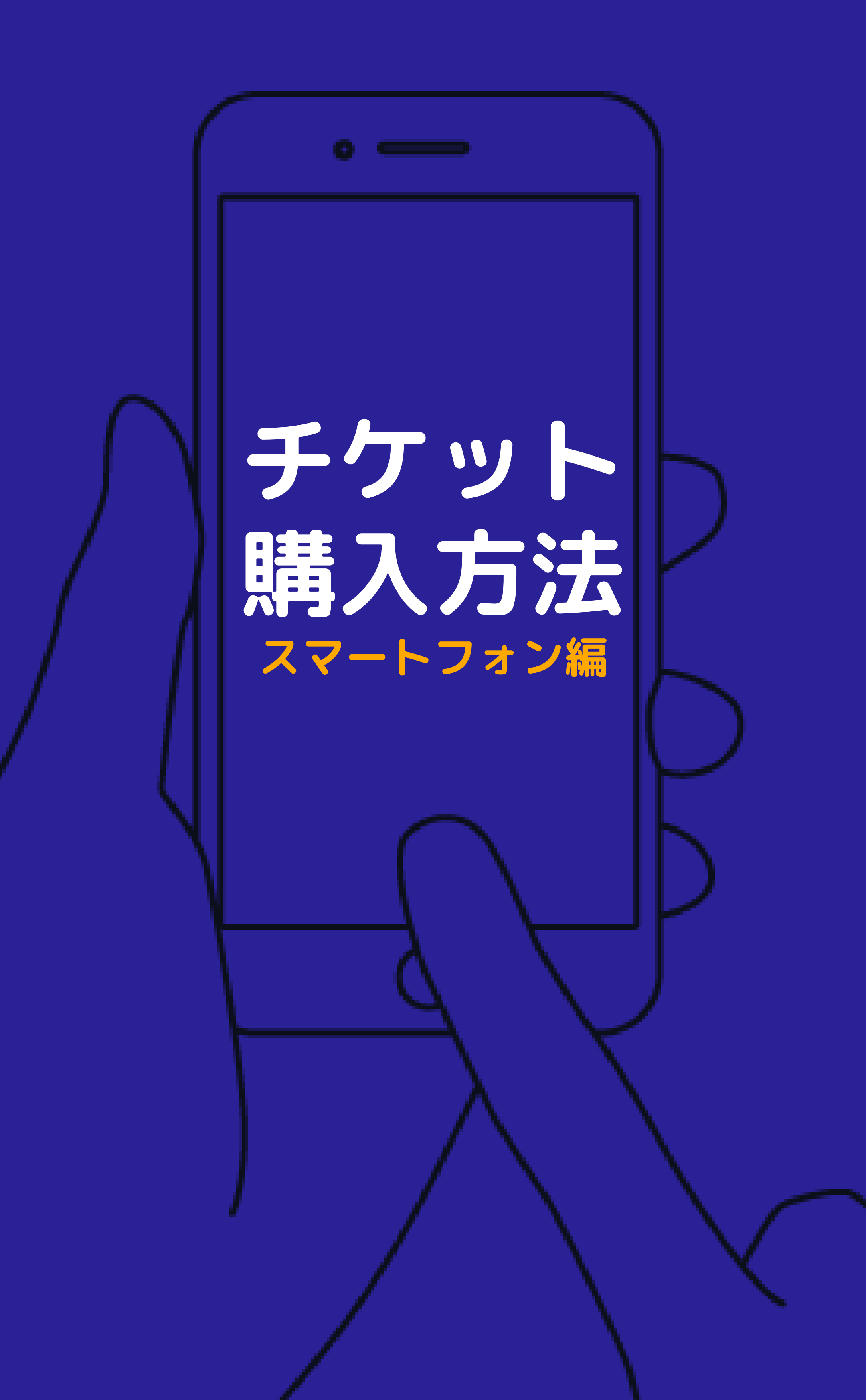

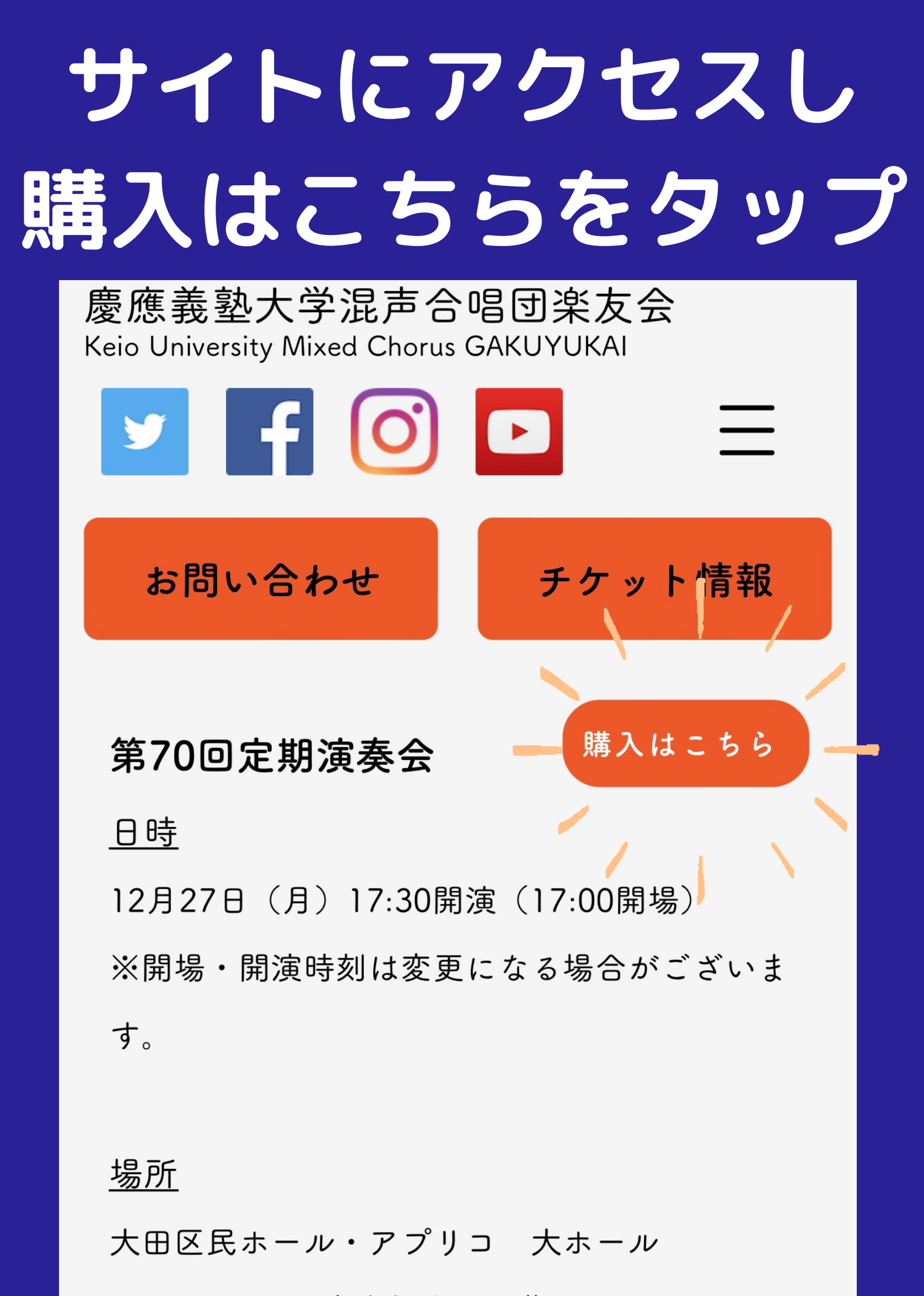

#### 演奏会の詳細をご確認ください。

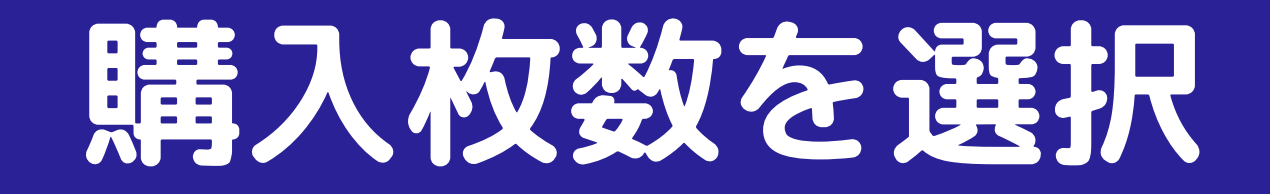

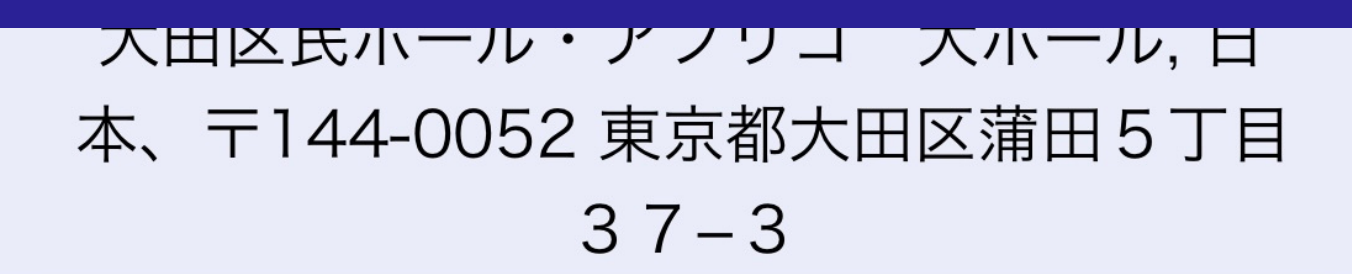

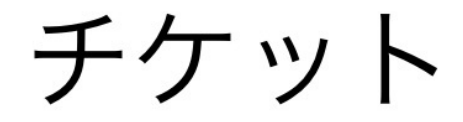

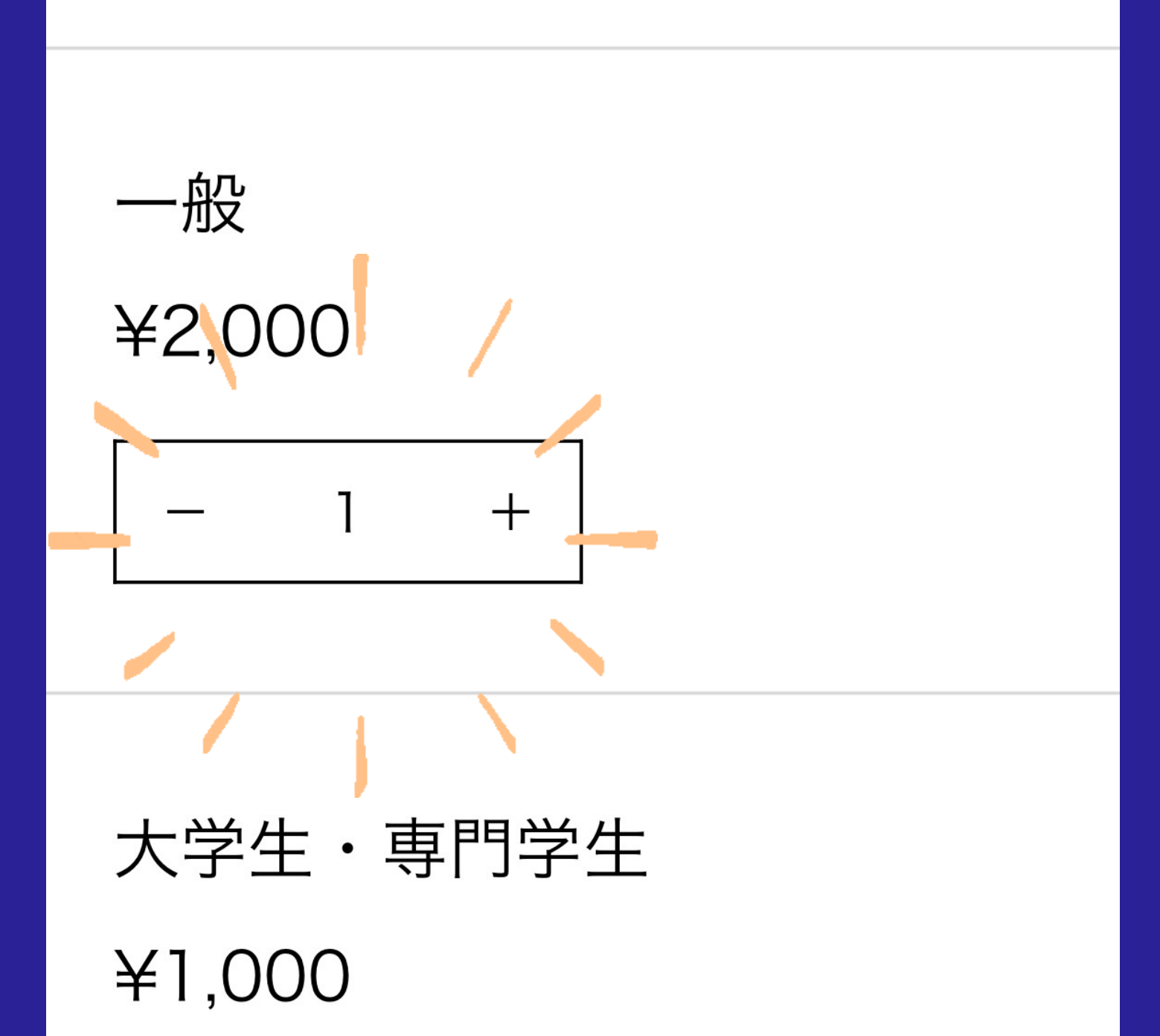

#### 複数枚同時購入できます。

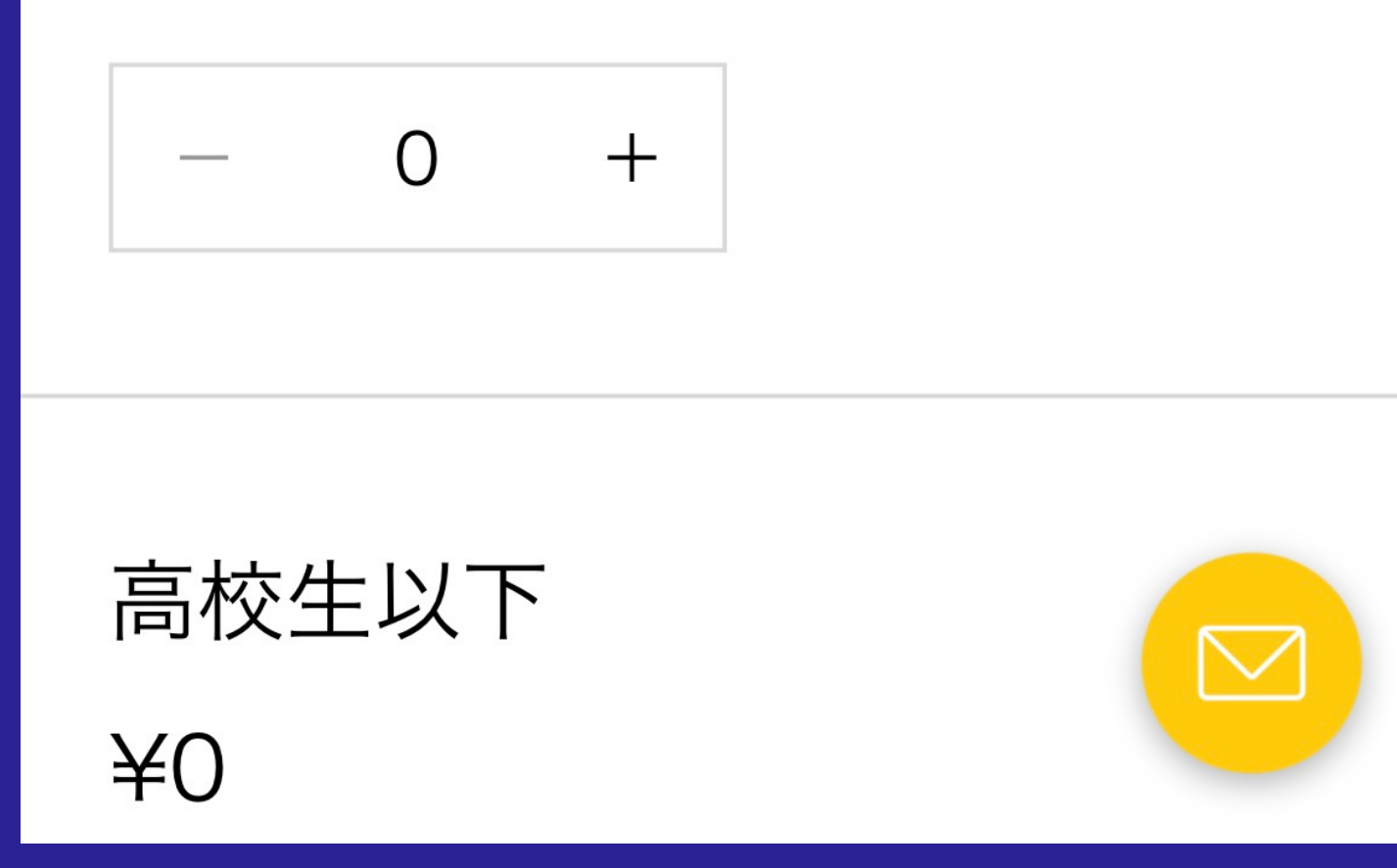

## 枚数を確認し 「確定」をタップ

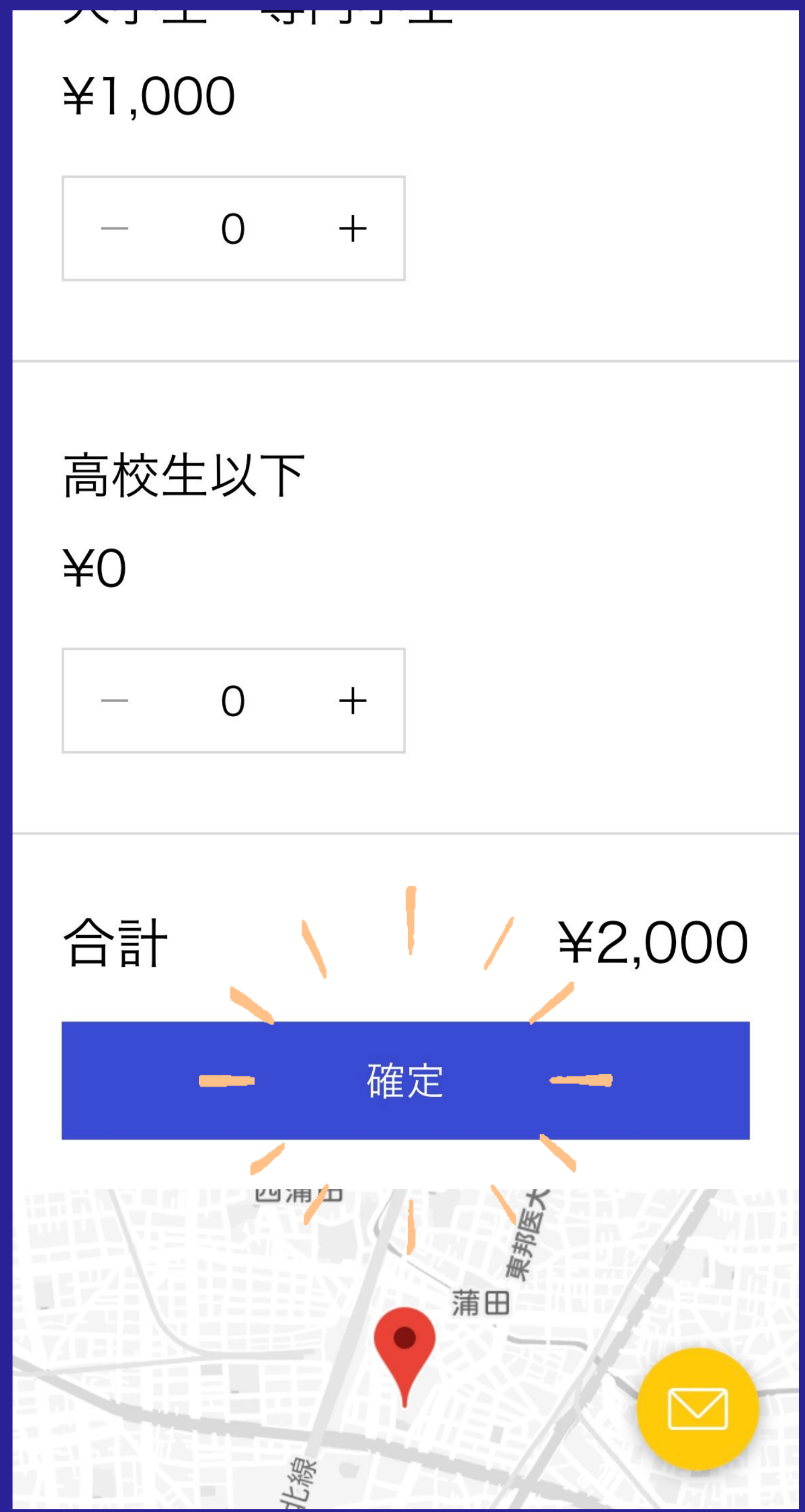

# お間違えの無いよう ご確認ください。

## 購入者情報を記入し 「続行」をタップ

#### ご来場されるお客様ご 1. とに必要情報をご入力 ください

\*姓

楽友 \*名 太郎

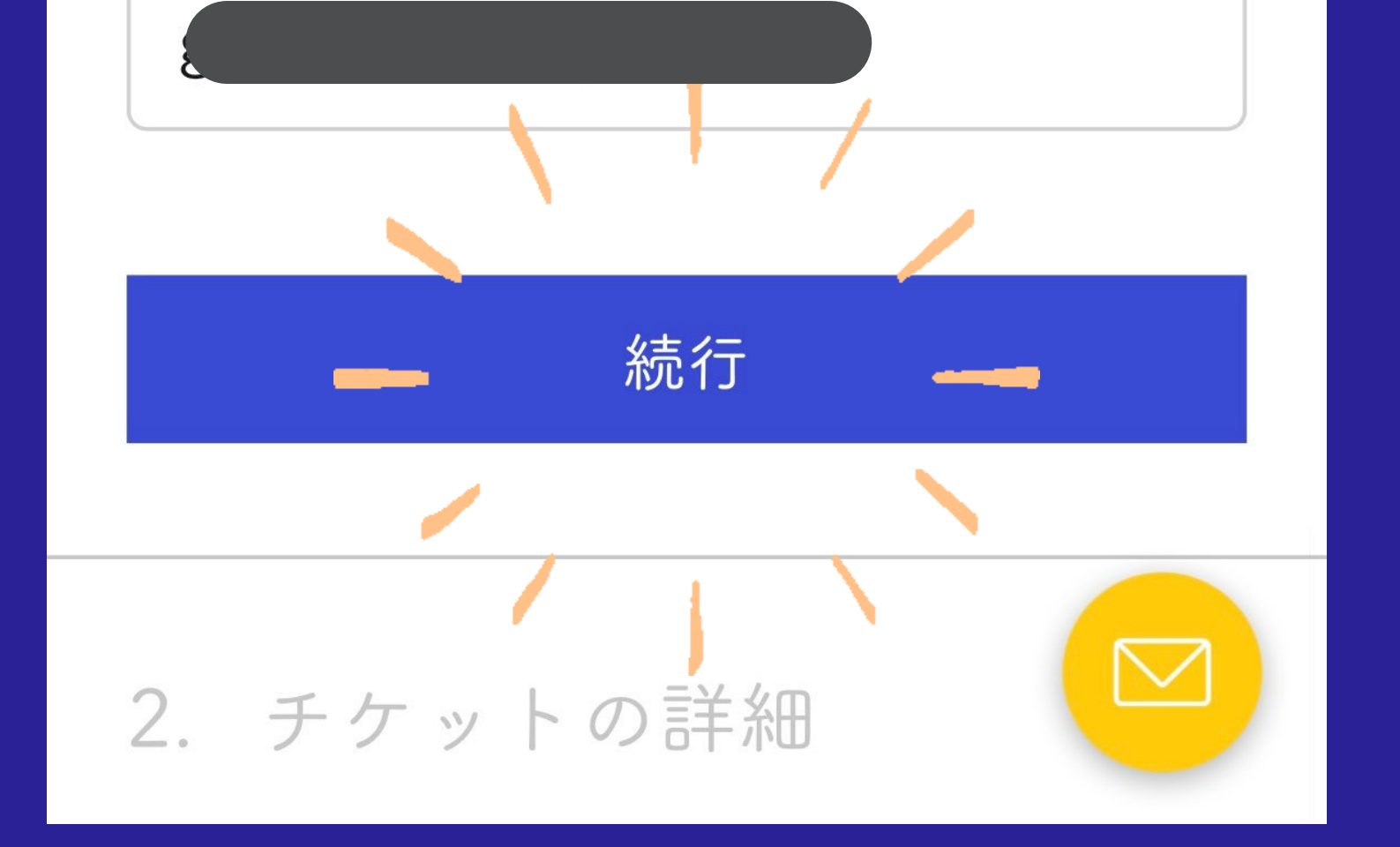

#### 購入手続きをされる方の情報を ご登録下さい。

入場者の情報を入力 2. チケットの詳細 チケット番号#1-一般 ~ 購入者情報と同じ

| ✓ 購入者情報と同じ |  |  |
|------------|--|--|
| *姓         |  |  |
| 楽友         |  |  |
| *名         |  |  |
| 太郎         |  |  |
|            |  |  |

\*姓

\*メールアドレス

| 購入者情報と同じ |
|----------|
| *姓       |
| 楽友       |
| *名       |
|          |
| 花子       |
| *メールアドレス |

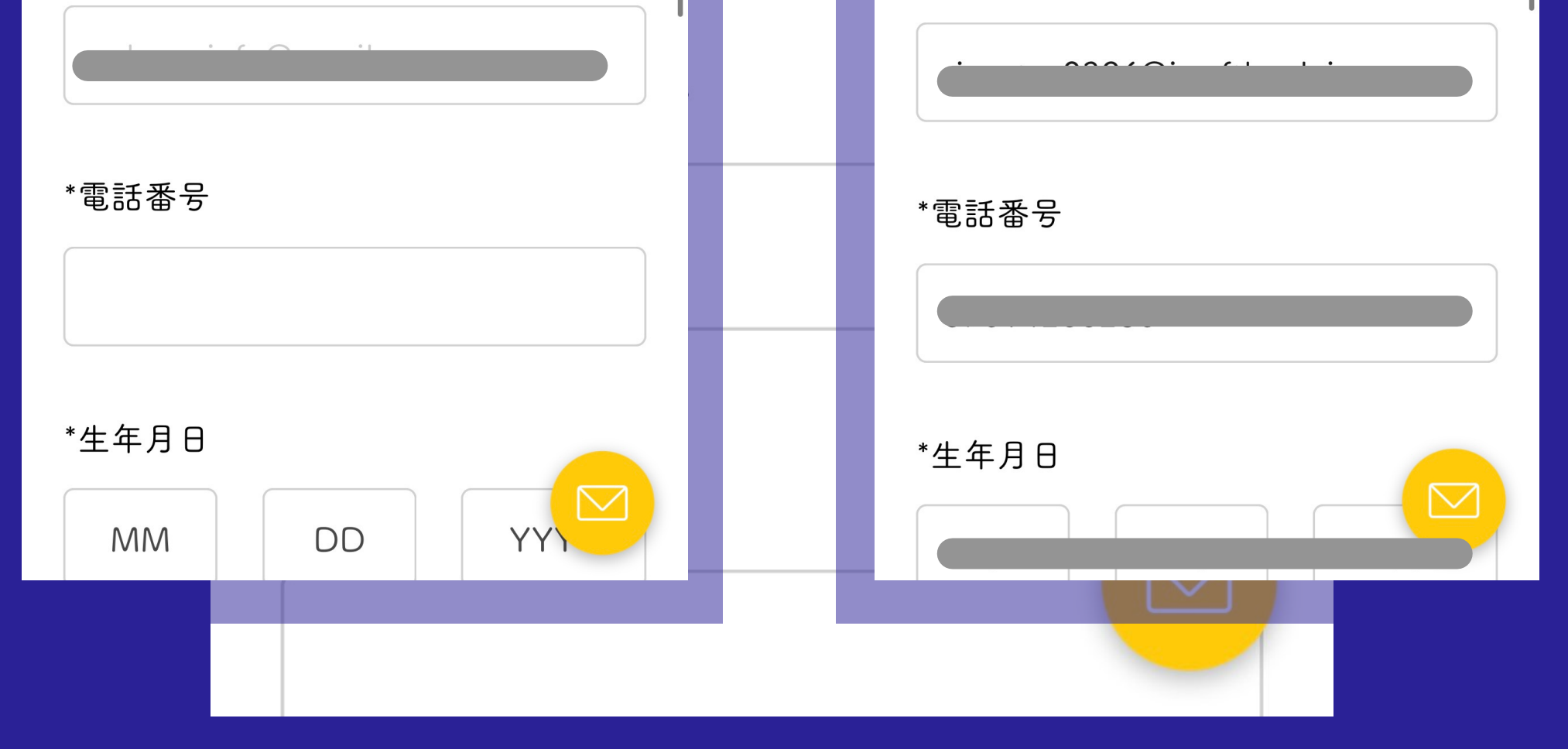

#### 購入者と同じ場合はチェック。

## 車椅子の使用有無と 同伴者人数を記入し 「続行」をタップ

演奏会当日に車椅子専用席の使用を希 望されますか?

希望しない

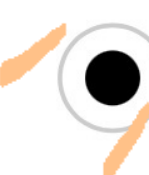

希望する

(車椅子専用席を希望される方へ)同 伴者がいらっしゃる場合は人数をご記 入ください。

### 希望されない場合は 人数の欄は空白で構いません。

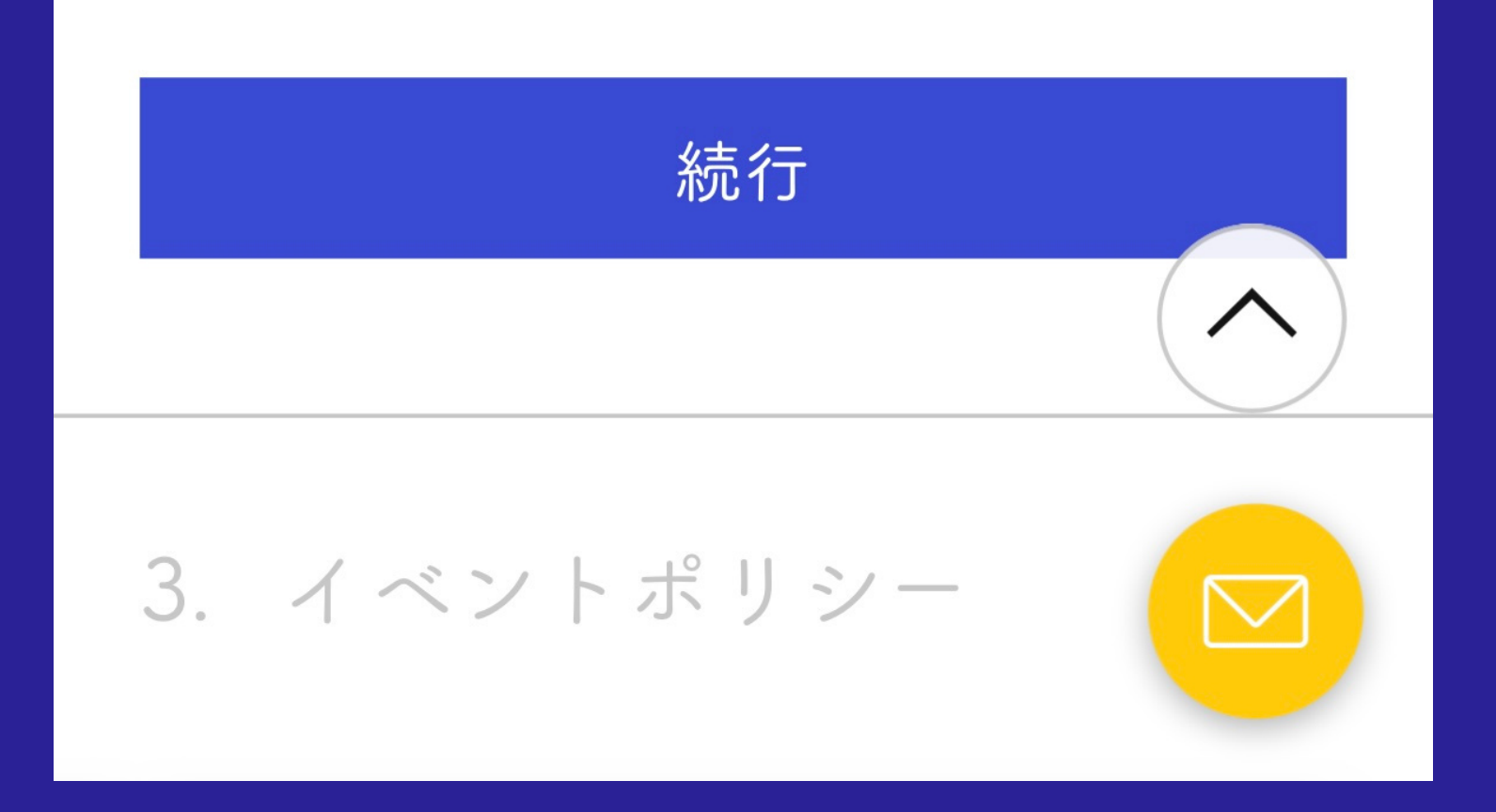

## ポリシーをチェックし お支払いに進むをタップ

3. イベントポリシー

イベントポリシーを読み、その内容に 同意したことを示してください。

次に同意します: <u>プライバシー</u> ✓ <u>ポリシー,特定商取引法に基づく</u> <u>表記</u>

「お支払い」に進む

ホーム

団紹介

挨拶 先生紹介 活動履歴 入団希望 演奏活動 演奏会史 <u>メッセージ</u> 年間行事紹介

#### リンクからイベントポリシーの 詳細をご確認ください。

## お支払い方法を選択し 必要事項を記入 「購入する」をタップ

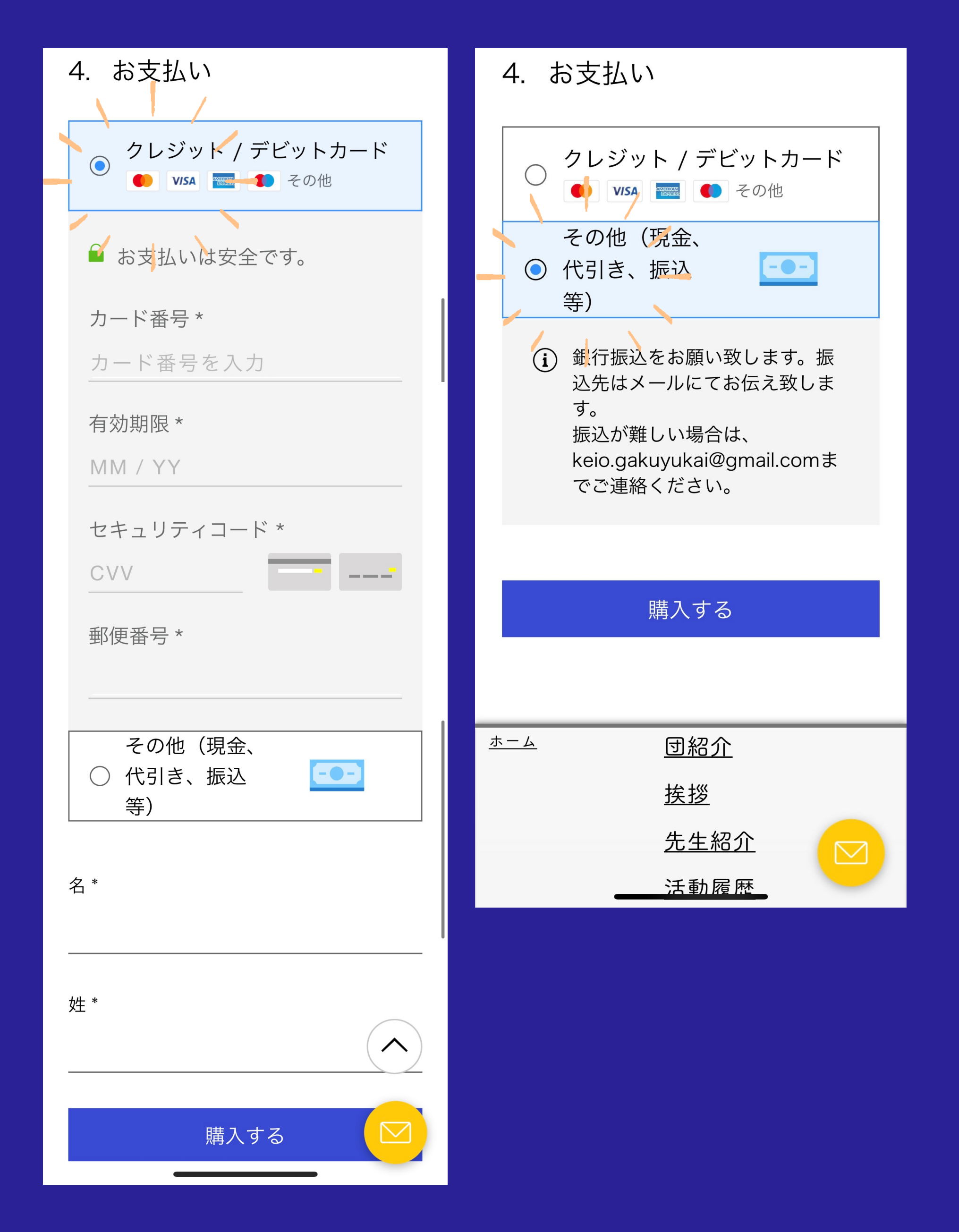

# 振込先は購入後の確認メールでご連絡します。

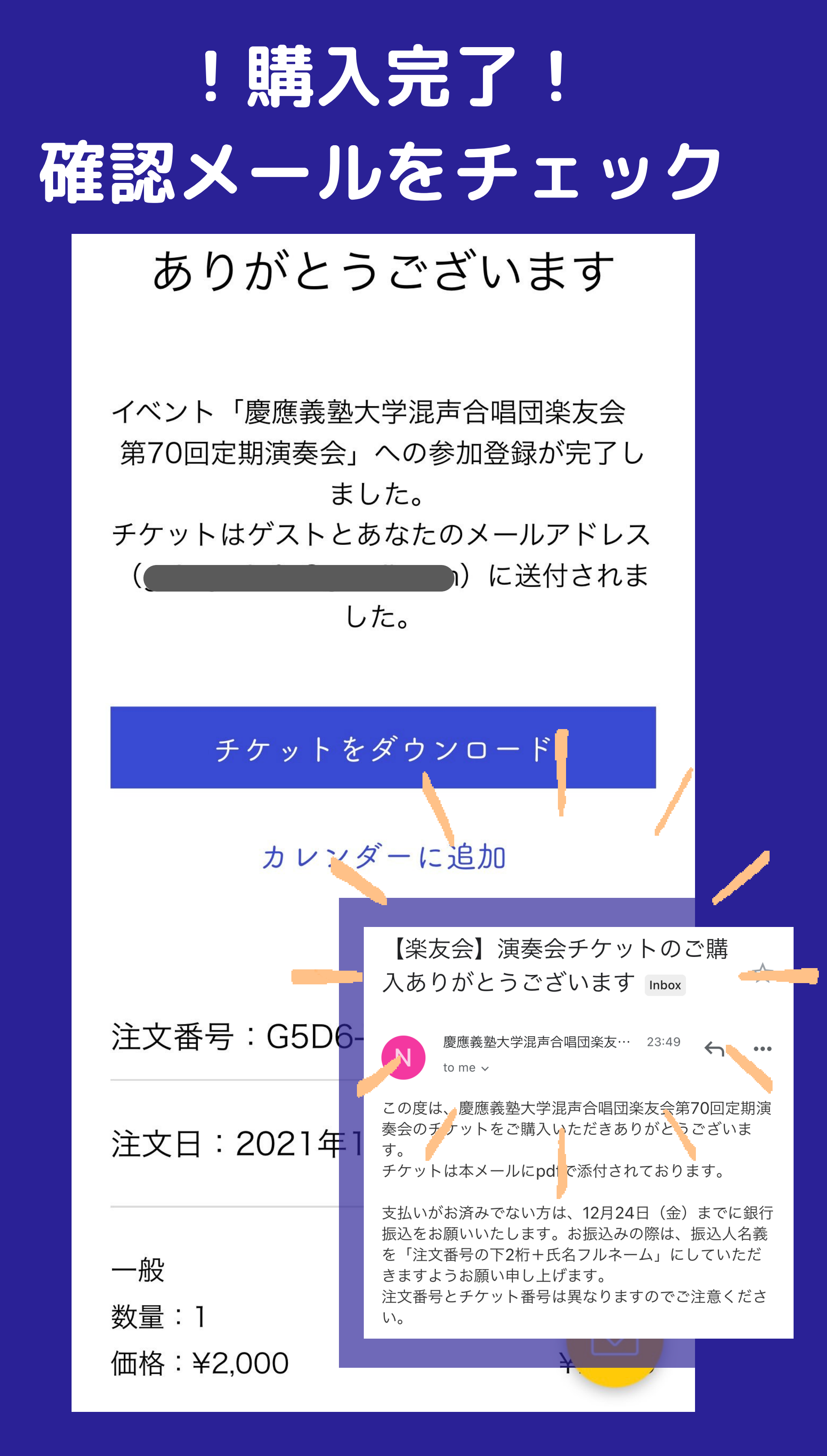

### 確認メールにPDFチケットが 添付されています。

## 当日受付にてQRコードを ご提示ください

| 日時 · 場所<br>2021年12月27日 17:30                            |                                             |                                                 | 注文番号 |
|---------------------------------------------------------|---------------------------------------------|-------------------------------------------------|------|
| 大田区民ホール・アプリ<br>丁目37-3<br><sup>チケットの種類・価格</sup><br>一般-無料 | コ 大ホール,日本、〒144-0052                         | 2 東京都大田区蒲田 5                                    | 支払状況 |
| チケット所有者<br><b>楽友 花子</b>                                 |                                             | 注文日<br><b>2021/12/21</b>                        |      |
|                                                         | 参加する際にはチケットを<br>イベントに関する詳細はホ<br>またご質問やご不明な点 | 2<br>印刷するかまたは、ス<br>マームページでご確認くだ<br>気がございましたら、イベ |      |

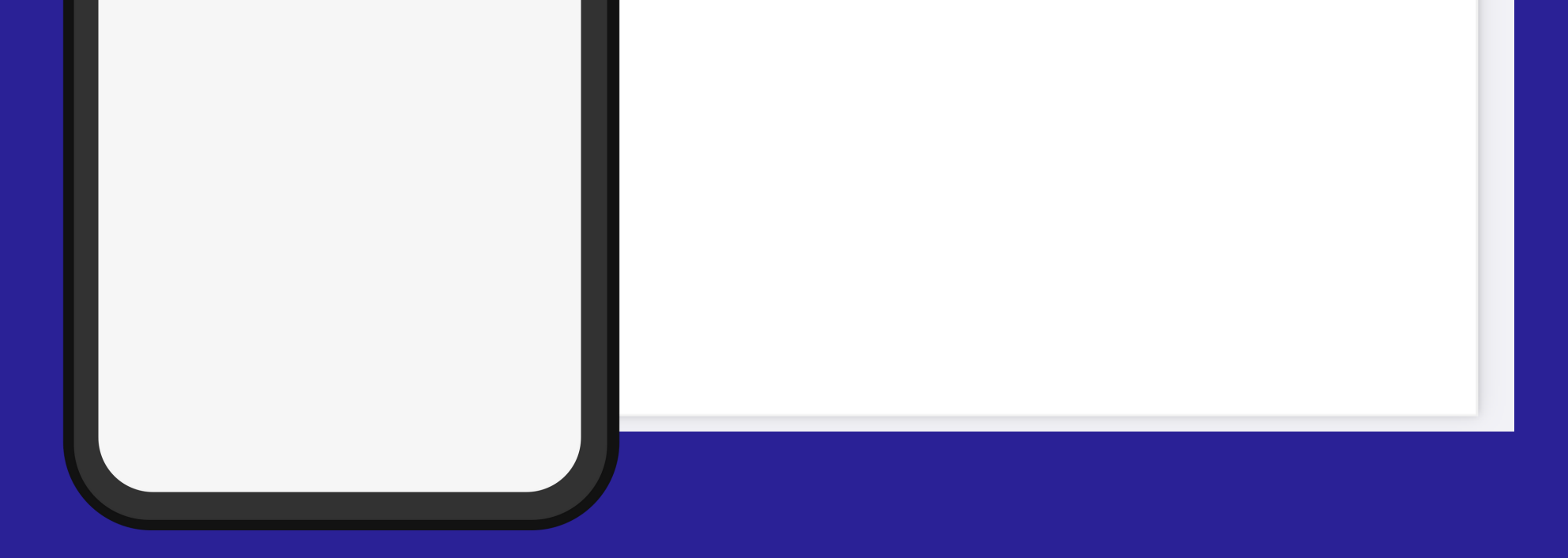

### スマートフォンの画面 または 紙に印刷してご提示ください。

## 当日会場で お会いできますことを 楽しみにしています。 楽友会